# HONDA

#### POKYNY NA NASTAVENIE A PÁROVANIE

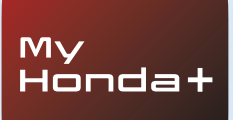

# My Honda+

# Vždy prepojení

Aplikácia My Honda+ v mobile je niečo, ako mať vozidlo vo vrecku, hneď poruke.

Môžete tak kontrolovať svoje auto a zároveň vás bude aplikácia upozorňovať na stav nabitia, kontrolu klimatizácie a pripomenutia údržby.

Môžete tiež využívať užitočné funkcie ako odomknutie a zamknutie na diaľku, virtuálnu prístrojovú dosku a funkciu pozvania vodiča.

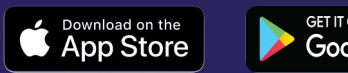

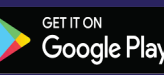

## Bližšie k vášmu autu

Aplikácia My Honda+ vám prináša celý rad pripojených služieb, ktoré vám poskytnú podporu na cestách, alebo keď ste mimo svojho auta. Pozrime sa na to zblízka.

#### Žiadne starosti

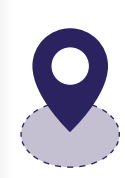

Svoje auto môžete sledovať nastavením virtuálnej hranice zónového monitorovania (Geo-fence), ktorá vás upozorní, ak sa vozidlo presunie z určenej oblasti. Ak sa vám nedarí nájsť auto v komplikovanom centre mesta, pomôže vám Vyhľadávač vozidla, ktorý vám na smartfóne na mape zobrazí polohu vášho vozidla.

#### Kdekoľvek a kedykoľvek

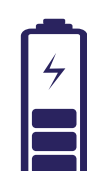

Automobilu Honda e môžete prikázať nabíjať batériu odkiaľkoľvek pomocou funkcie Nabíjania na diaľku. Auto vás upozorní, keď bude nabíjanie dokončené. Vďaka Ovládaniu klimatizácie na diaľku si môžete vopred nastaviť teplotu v aute. Takže ak viete, že ráno bude zima, môžete vozidlu Honda e povedať, aby sa 30 minút pred odjazdom z domu zohrialo, takže vás určite neprivíta chladne.

#### Vždy nablízku

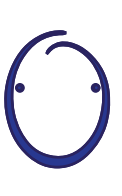

Predstavujeme vám Osobného asistenta Honda – inteligentný systém umelej inteligencie (UI), s ktorým sa môžete prirodzene rozprávať. Využíva funkciu porozumenia kontextu, takže sa dokáže naučiť, ako vám ponúkať relevantné odporúčania z internetu na základe vašich konkrétnych požiadaviek. Stačí povedať "OK Honda"... Skutočne šikovné.

# My Honda+

#### Pokyny na párovanie

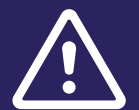

Skôr ako začnete tento proces, uistite sa, že ste si stiahli aplikáciu MyHonda+ a vyjadrili súhlas s jej zmluvnými podmienkami.

Po vyjadrení súhlasu so zmluvnými podmienkami vám dealer aktivuje vstavanú kartu e-sim. Potom budete môcť dokončiť proces párovania smartfónu s automobilom.

Telefón i vozidlo budú potrebovať dobré pripojenie na internet, vopred ho teda skontrolujte.

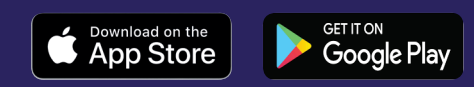

# Začíname

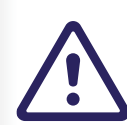

Tento postup musí vykonať majiteľ vozidla, je dôležité, aby ho v jeho mene nevykonávala žiadna iná osoba.

#### 1. Po prvom zapnutí zapaľovania sa zobrazí nasledujúca správa.

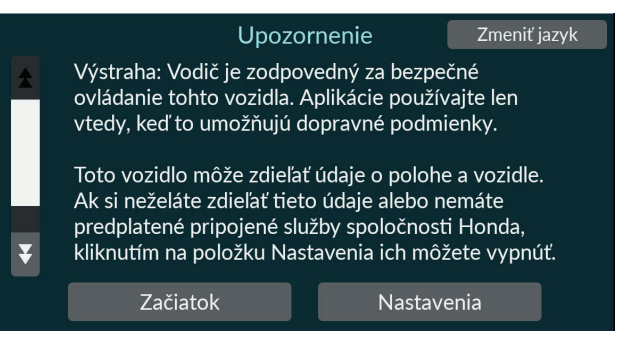

#### 2. Na aktiváciu funkcií pripojenia vyberte možnosť "Nastavenia".

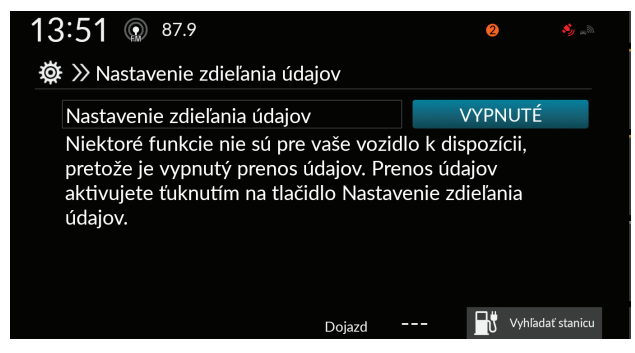

 Potom bude potrebné zapnúť funkciu "Zdieľanie polohy a údajov o vozidle".

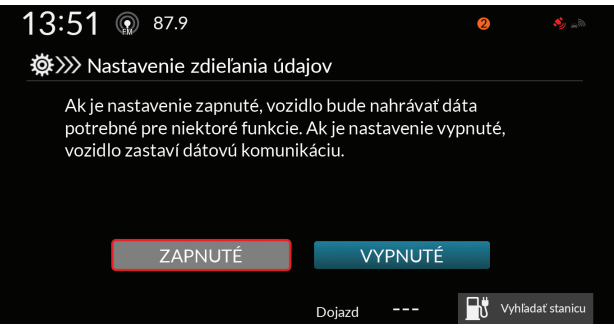

Pred párovaním vozidla musí byť zapaľovanie **VYPNUTÉ**.

1 Uistite sa, že zapaľovanie je vypnuté. 2 Otvorte aplikáciu MyHonda+.

Honda+

My

3 Vyberte možnosť "Mám pripojené vozidlo Honda, ktoré chcem spárovať s touto aplikáciou".

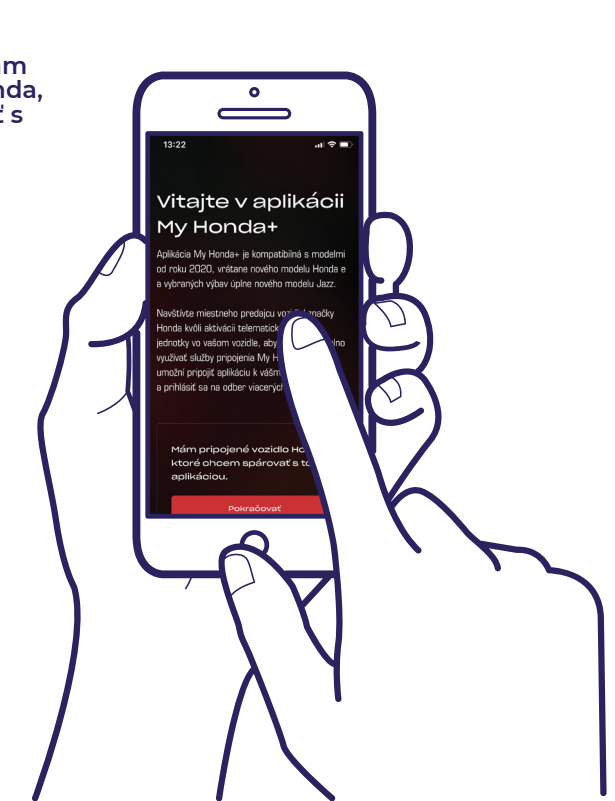

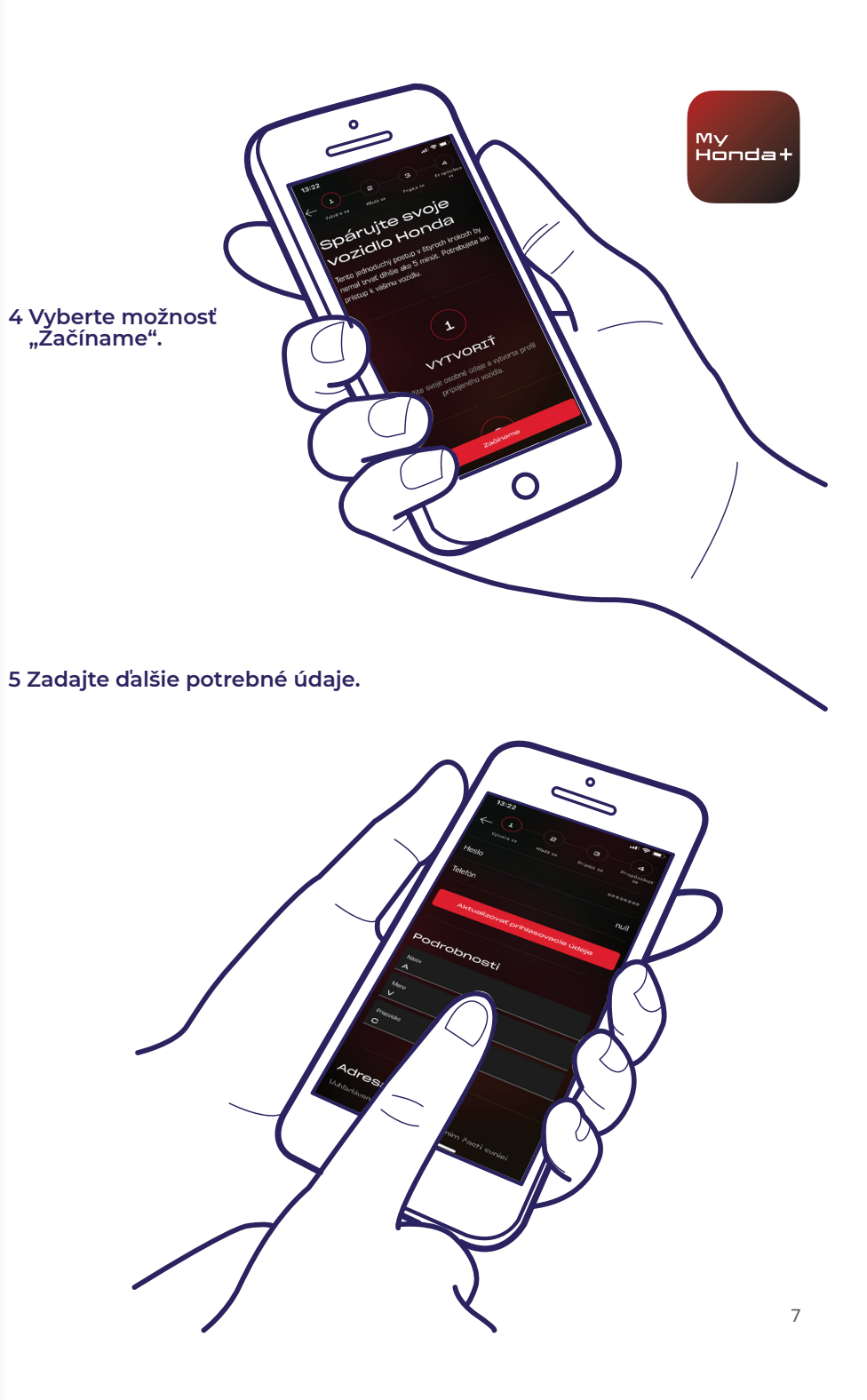

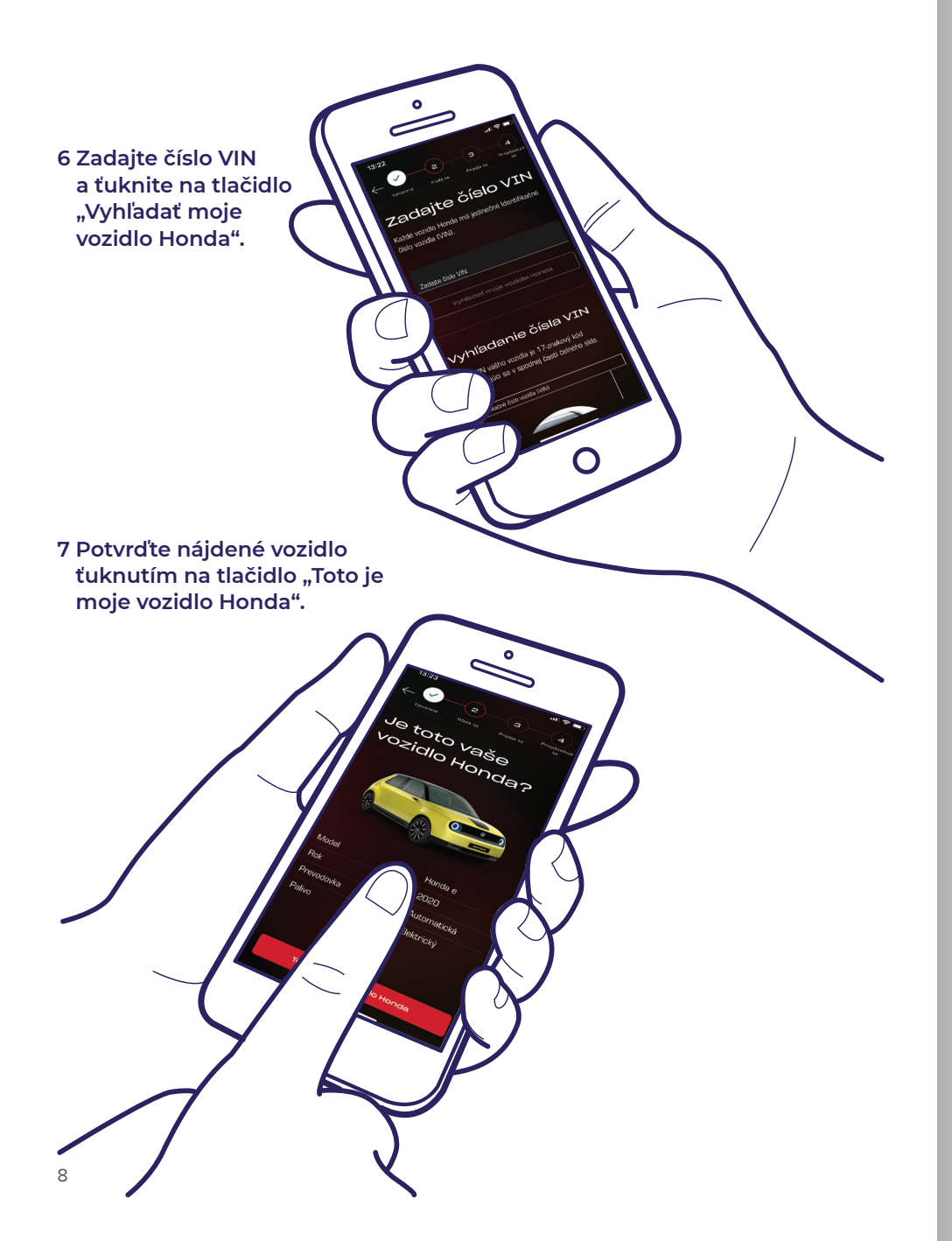

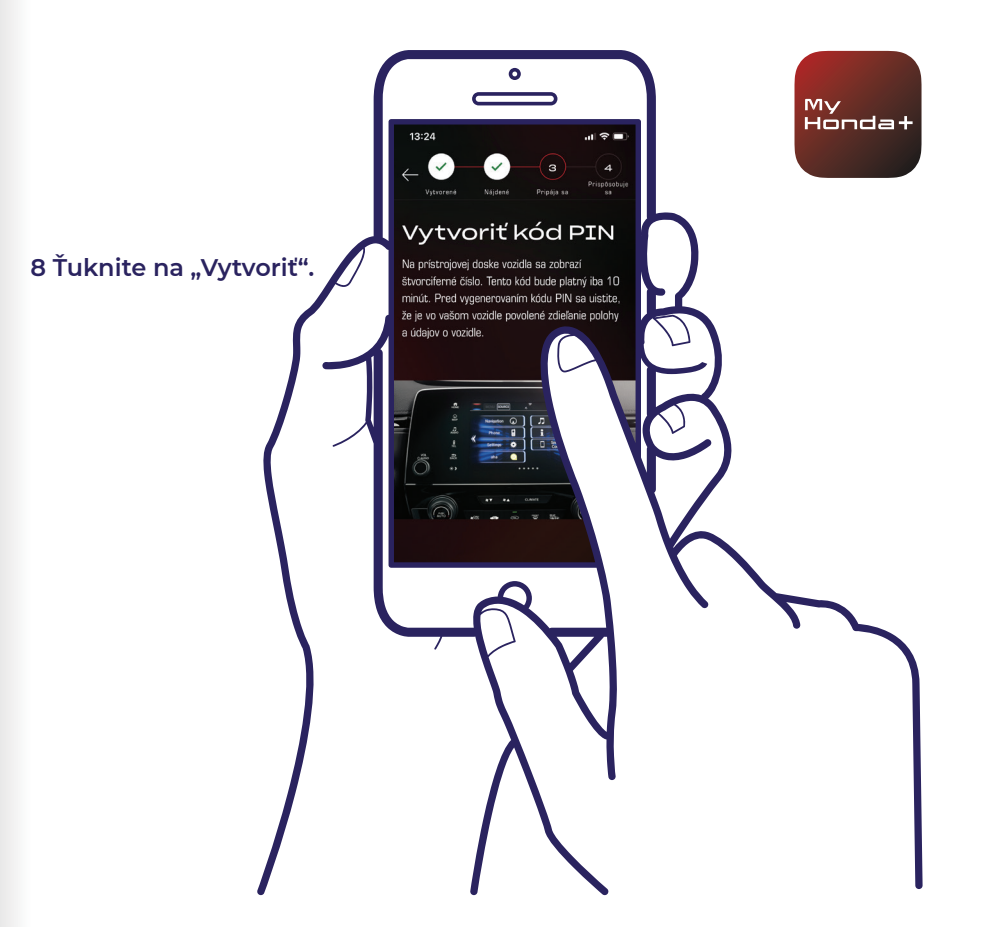

9 Zapnite zapaľovanie.

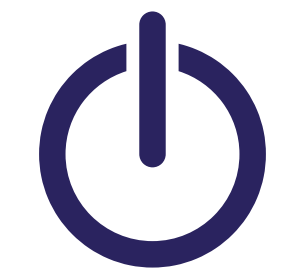

10 O pár minút sa navrchu obrazovky zobrazí upozornenie "Potvrdenie vlastníctva" – ťuknite naň.

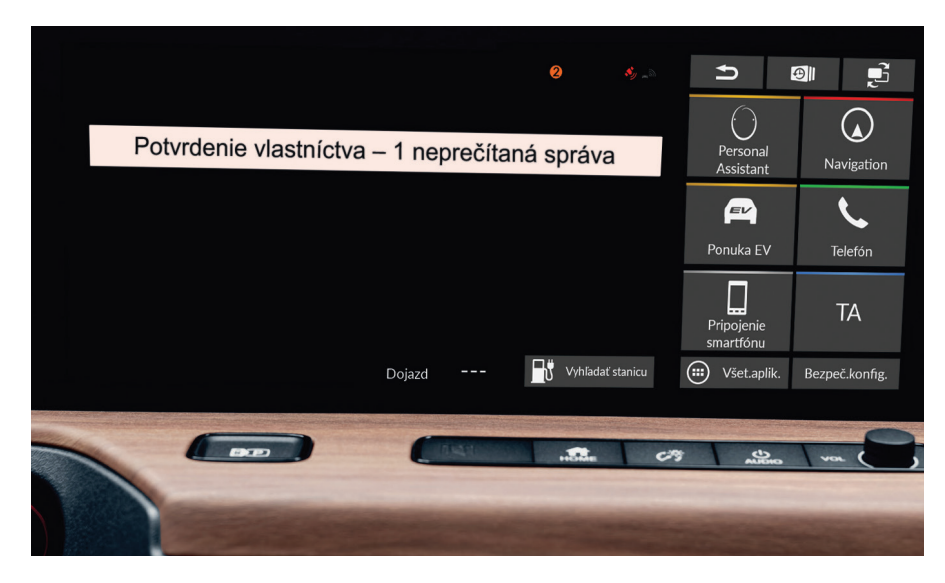

11 Ak neťuknete hneď, ťuknite na malý oranžový krúžok navrchu obrazovky – nájdete tam upozornenia.

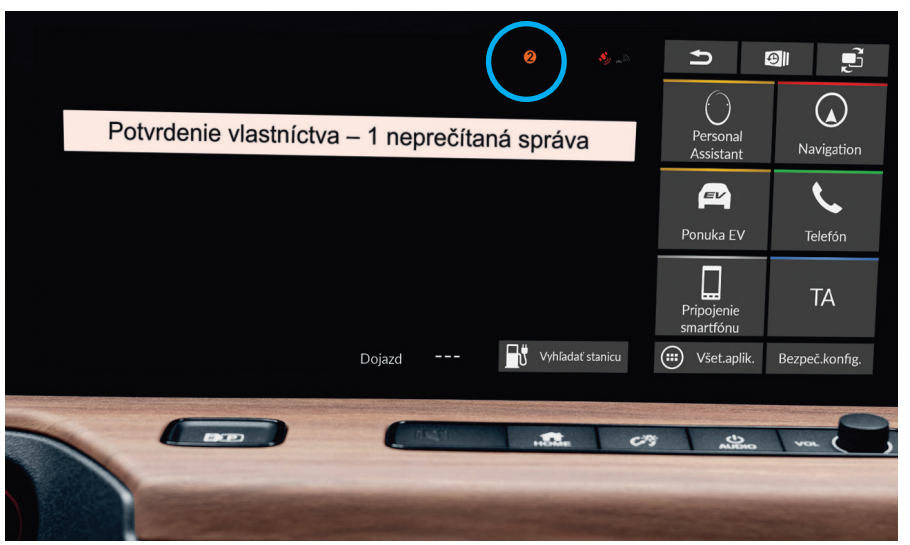

### My Honda+

12 Ťuknite na riadok "Potvrdenie vlastníctva" a potom na "Otvoriť".

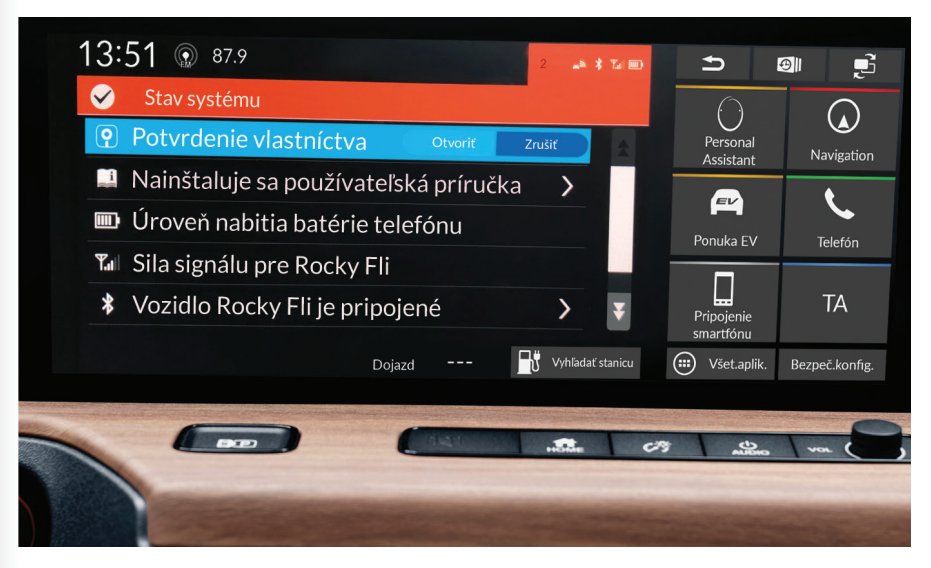

13

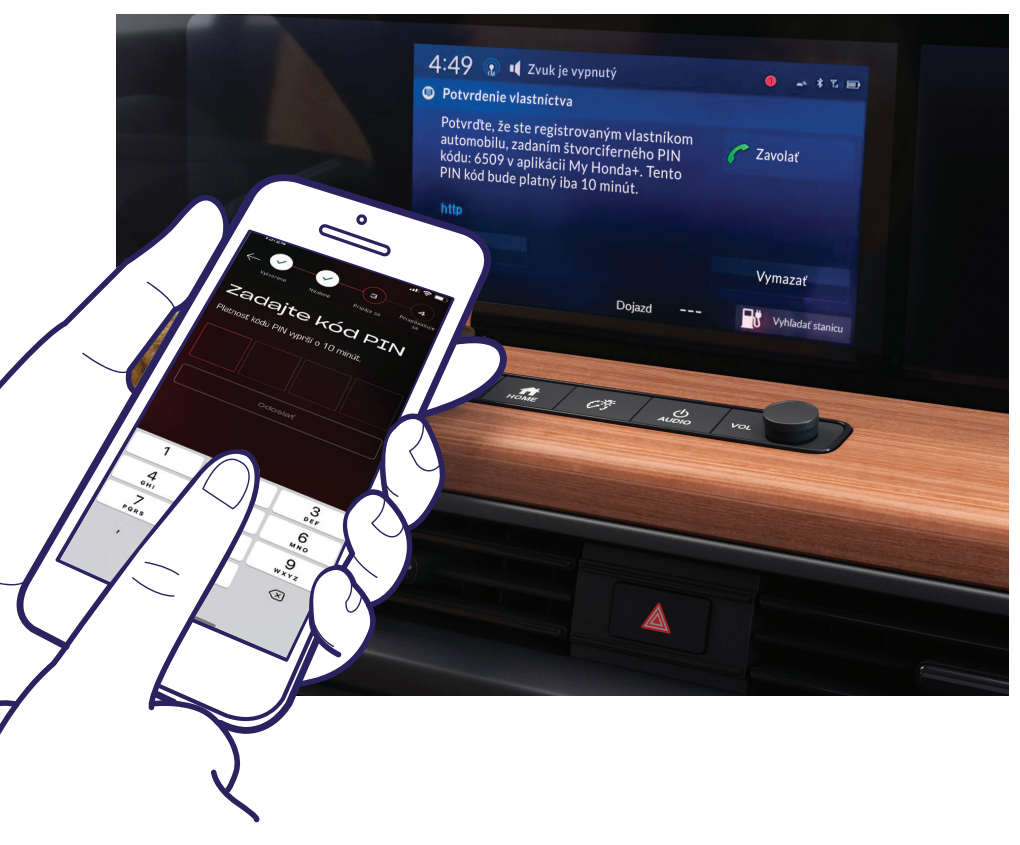

Na obrazovke sa zobrazí kód PIN. Zadajte tento kód PIN do smartfónu a ťuknite na "Odoslať". Kód PIN je platný 10 minút – ak tento krok nedokončíte včas, budete s procesom párovania musieť začať odznovu.

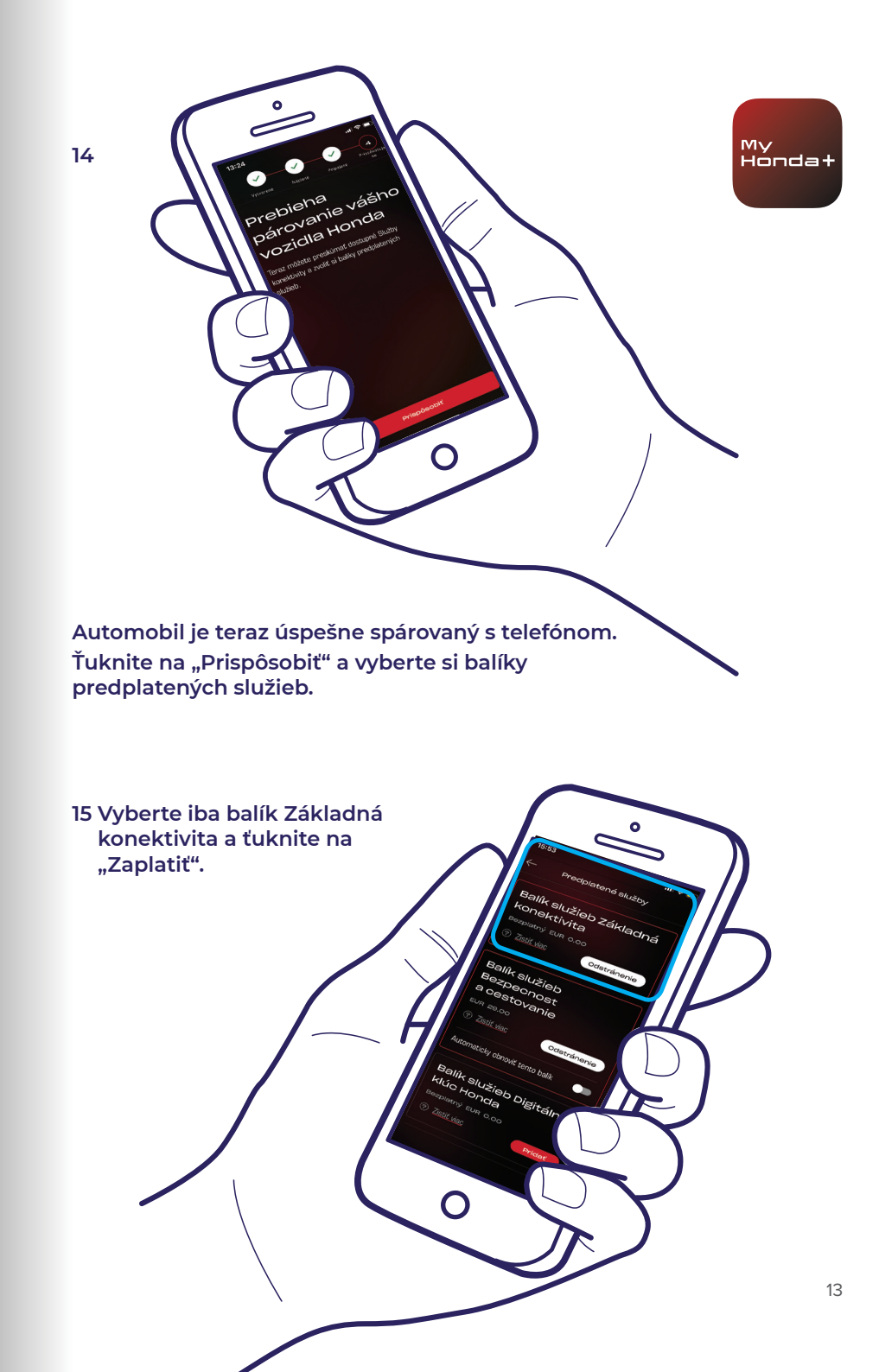

16 Vypnite a potom znovu zapnite zapaľovanie a počkajte 10 minút. Dokončuje sa proces párovania.

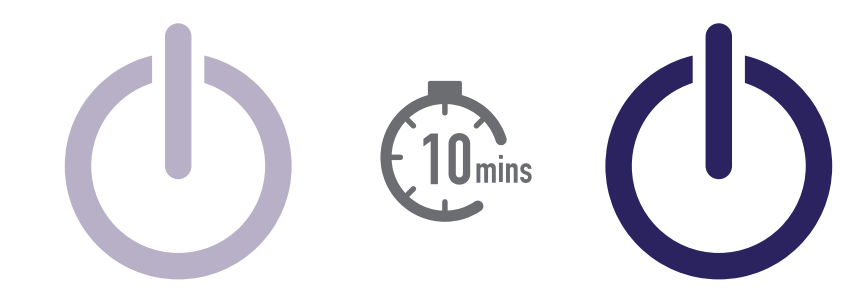

17 Teraz si môžete vybrať z ostatných balíkov predplatených služieb. Stačí vybrať ikonu vozidla navrchu obrazovky.

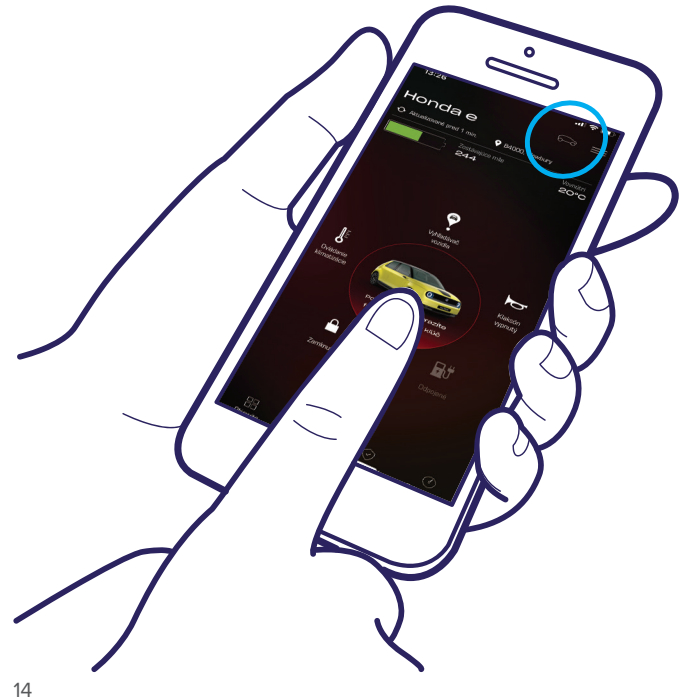

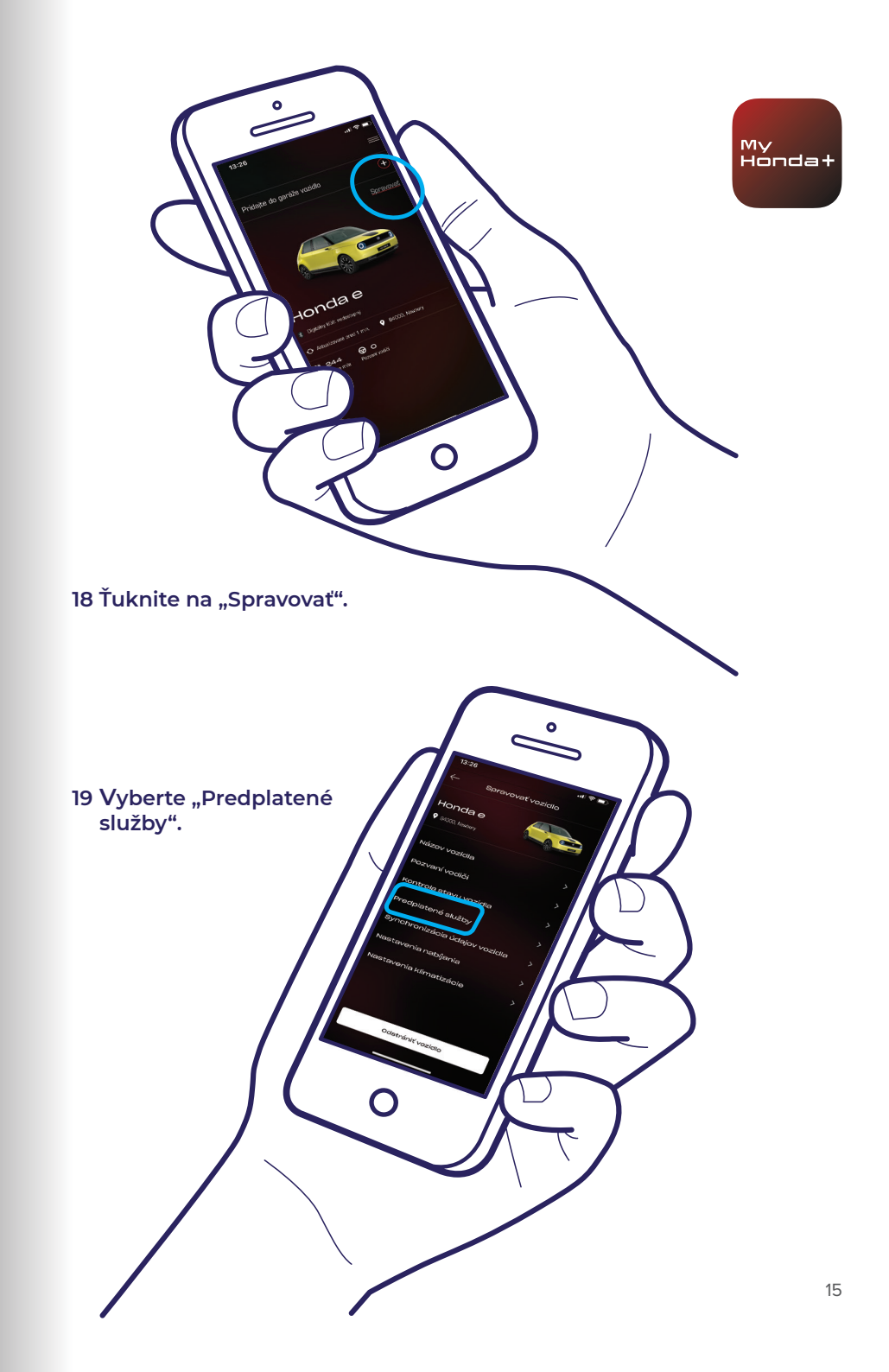

20 Teraz si môžete vybrať všetky balíky predplatených služieb, ktoré chcete, stačí sa posúvať dole a ťuknúť na "Zaplatiť".

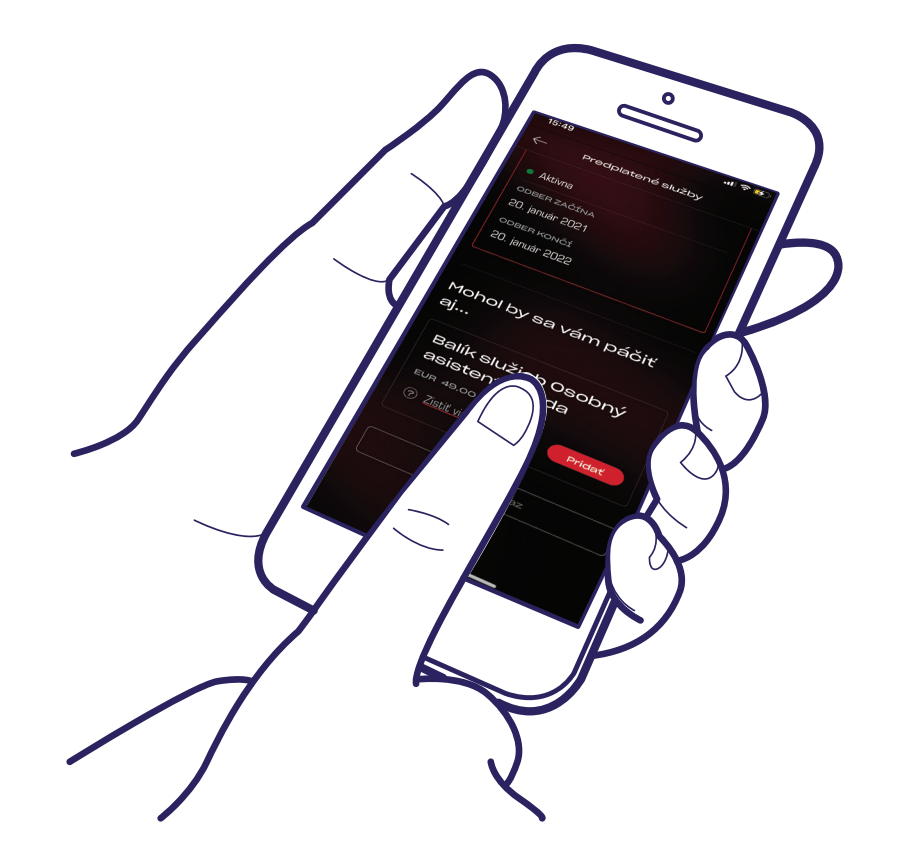

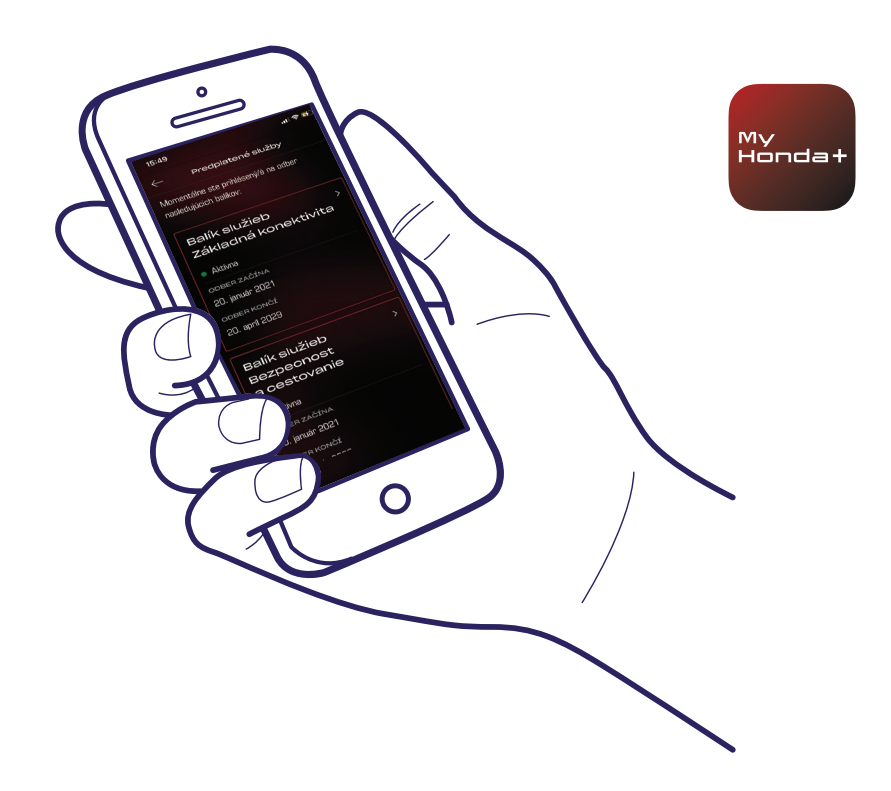

21 Aplikácia vás prenesie na stránku platby WorldPay. Po úspešnom dokončení platby budete mať k dispozícii všetky vybrané balíky predplatených služieb.

#### Hotovo!

Úspešne ste spárovali svoj telefón s vozidlom, takže môžete začať používať aplikáciu My Honda+ so všetkými zvolenými balíkmi predplatených služieb.

Každý telefón môžete spravovať až päť vozidiel v "garáži" aplikácie.

Ak chcete do garáže pridať ďalšie vozidlá, postupujte podľa krokov na nasledujúcich stránkach.

#### Pridanie vozidiel do garáže

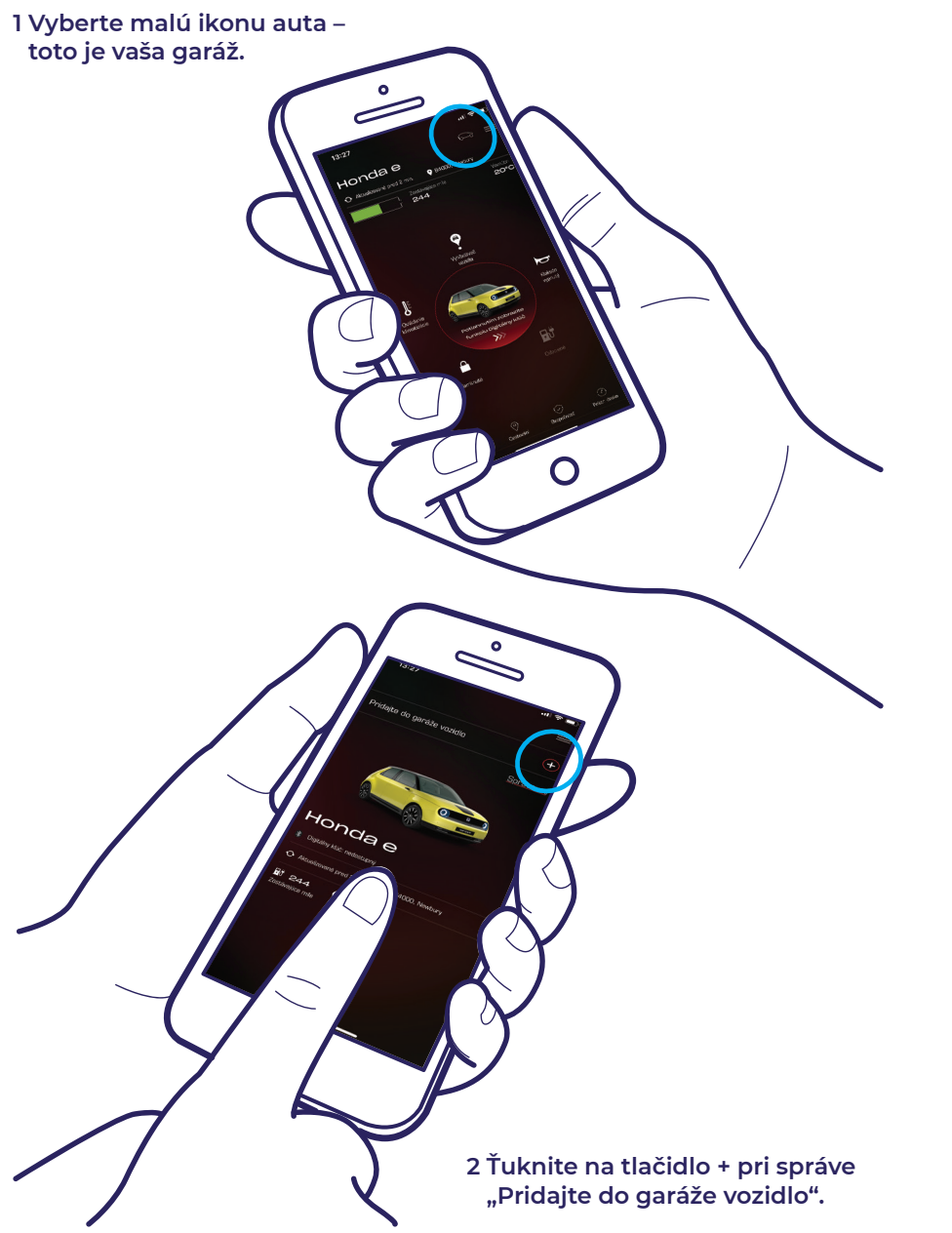

3 Dostanete sa tak na obrazovku, kde môžete znova začať proces párovania.

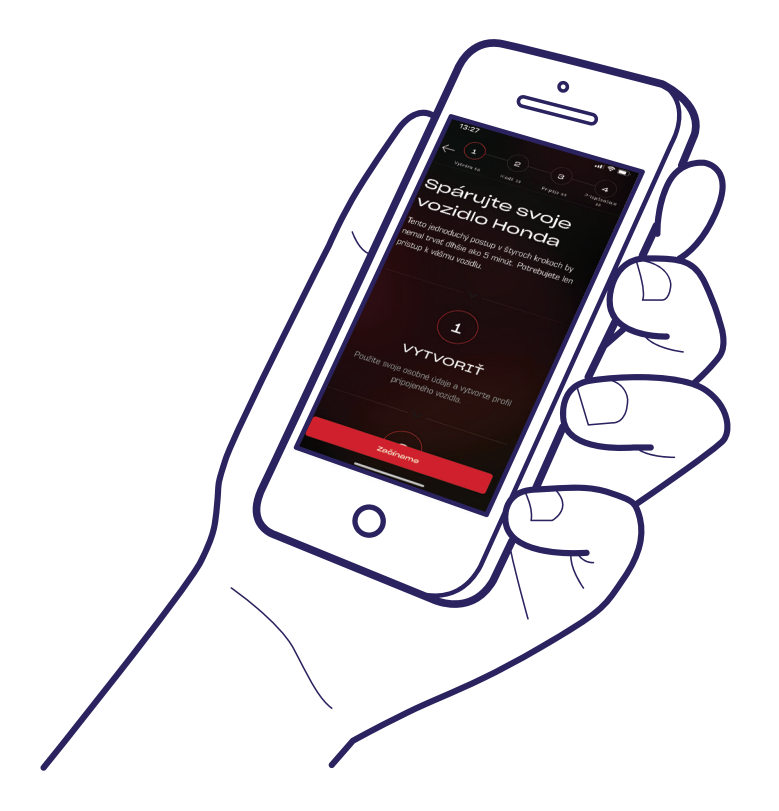

#### Hotovo!

Ak chcete pozvať vodičov a dať im tak prístup k funkciám aplikácie, postupujte podľa krokov na nasledujúcej stránke.

My Hondat

#### Pozvanie vodičov

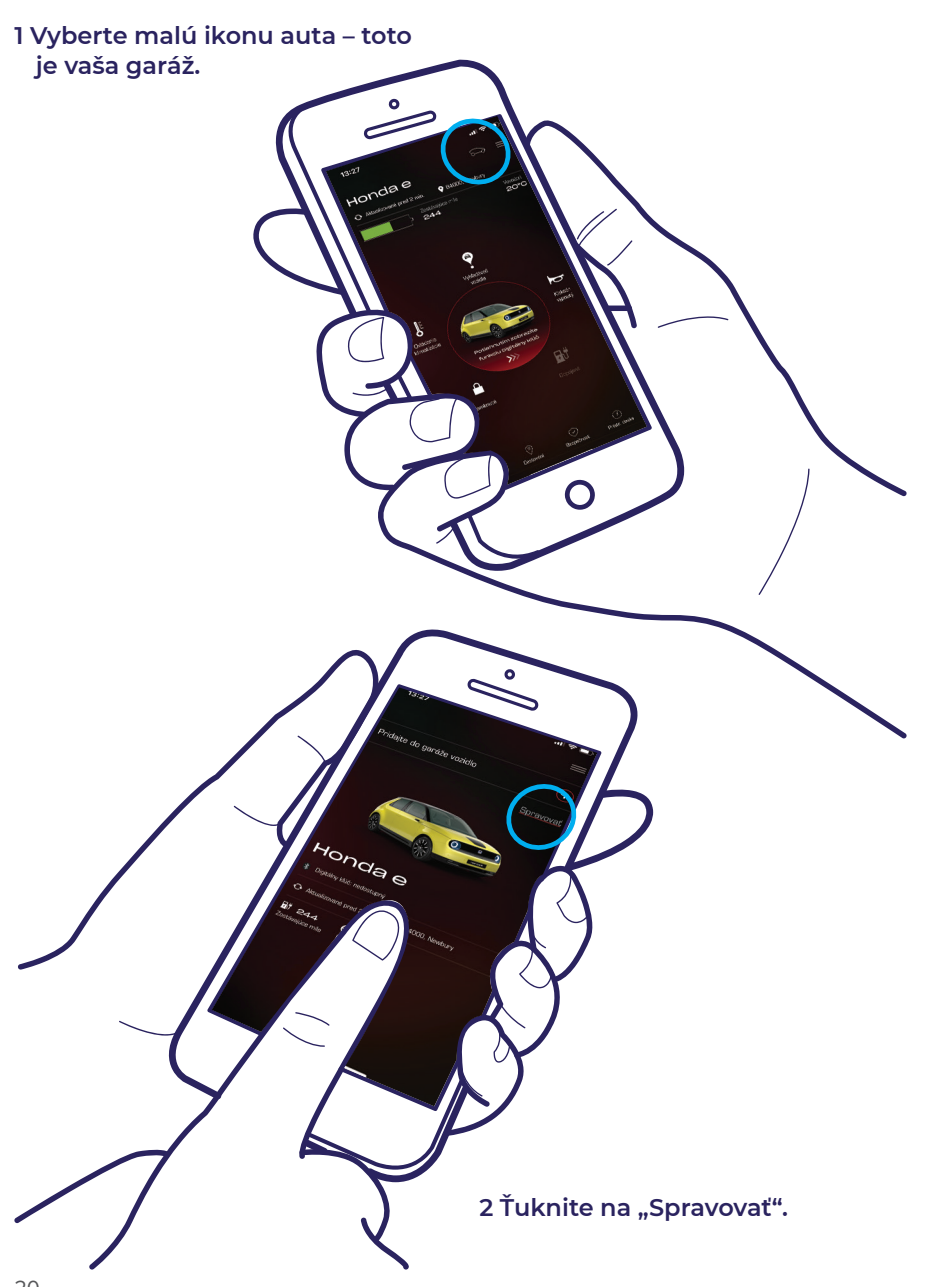

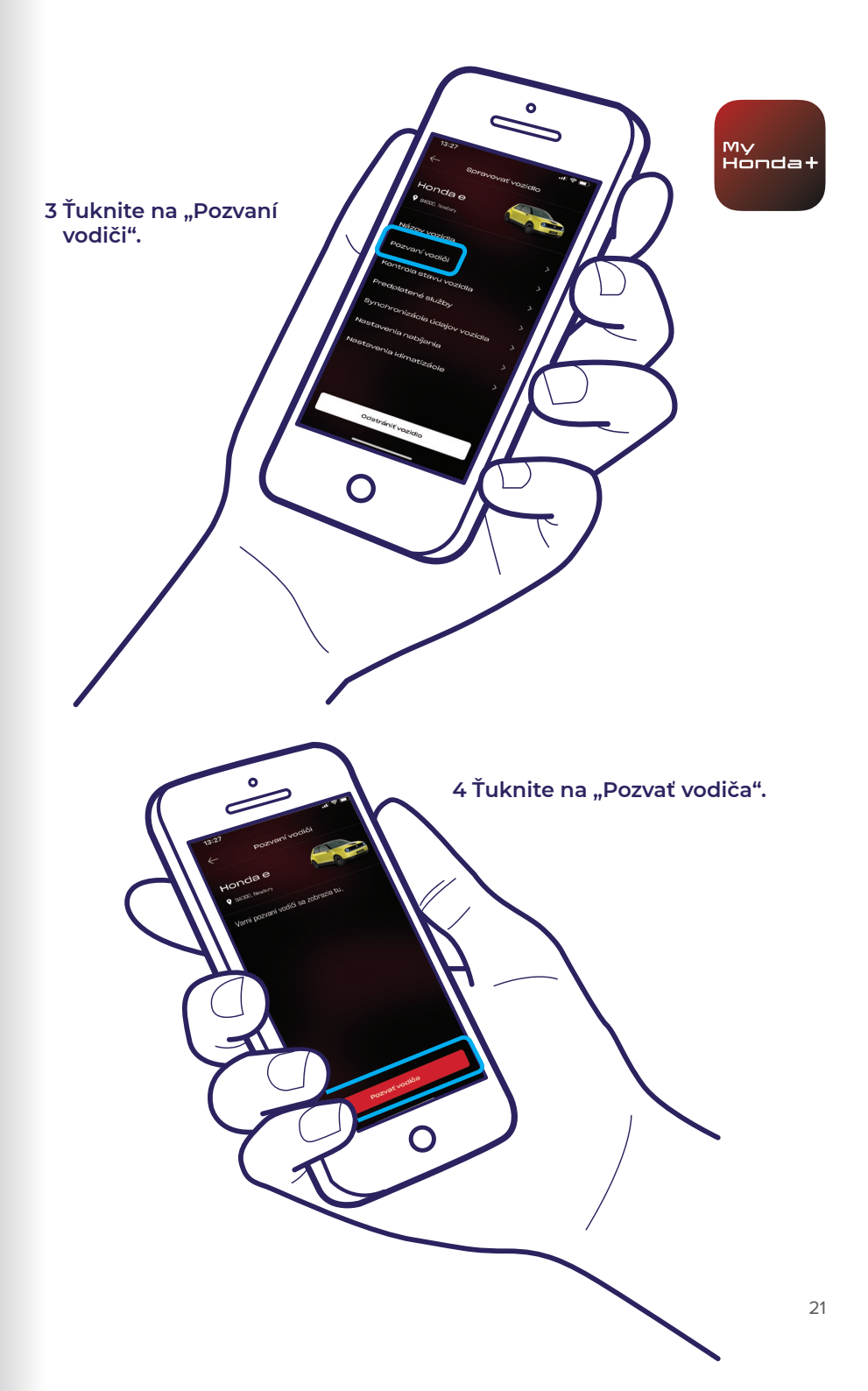

#### Pozvanie vodičov

0

6 Pozvánka bola odoslaná. Prípadne môžete pozvať aj ďalších ťuknutím

na tlačidlo "Pozvať vodiča".

5 Zadajte e-mailovú adresu vodiča, ktorého chcete pozvať a vyberte úroveň prístupu, ktorú mu chcete dať, potom ťuknite na "Odoslať". 7 Ťuknutím na šípku vedľa vodiča môžete upraviť jeho prístupové práva alebo ho odstrániť a zamedziť jeho prístup k vozidlu.

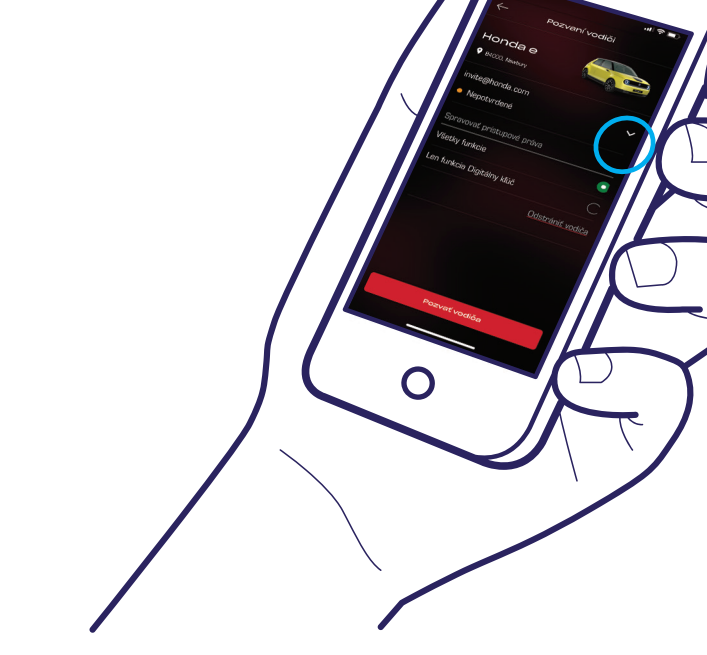

### Technická podpora

Ďalšie informácie a technickú podporu pre aplikáciu My Honda+ získate u miestneho dealera Honda, na telefónnom čísle +421 232 131 111 alebo na stránke https://www.honda.sk/cars/owners/my-honda-plus/ overview.html

My Honda+

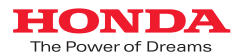

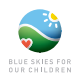

Pri tvorbe tejto brožúry sme vynaložili toľko úsilia, ako bolo možné, aby sme zabezpečili presnosť popisov, špecifikácií a funkcií súvislacich s aplikáciou My Honda-. Vyhradzujeme si právo kedykoľvek zmeniť dizajn, špecifikácie či funkcie aplikácie My Honda. Táko brožura je iba informačná a neslúzi pre nás ako prostiredok na ponúkanie služieb. Dalšie informácie vám poskytne miestny dealer. Platia zmluvné podmienky, ďalšie informácie nájdete na stránke https://www.honda.sk/cars/owners/my-honda-plus/ overview.html.

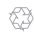

Honda získava papier zodpovedne od výrobcov z EÚ. Nehádžte ma do koša. Dajte ma priateľovi alebo zrecyklujte.